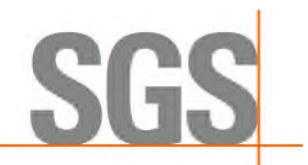

## ▋ 步驟一:點選 SGS 寄發信件中下述<mark>紅色方框</mark>中連結

 SGS Test Report: ETR21B0XXXX, ETR21B0XXXX, ETR21B0XXXX[ABC科技股份有限公司]
 2021/12/3 (週五) 上午 10:35

 1 + 2 + + 4 + + 6 + + 8 + + 10 + + 12 + + 16 + + 18 + + 20 + + 22 + + 26 + + 28 + + 30 + + 32 + + 38 + + 38 + + 40 + + 42 + + 44 + + 46 j.

 Dear Sir,

 您好,以下為測試報告電子檔下載連結,請自行下載查收,效益等同正式報告。

 下載連結: https://eecloud.sgs.com/Region\_TW/ReportDownload.aspx?c=

 -8545 

 b002db706158&verify=
 =zh-TW

 測試報告號碼: ETR21B0XXXX, ETR21B0XXXX, ETR21B0XXXX

 若您欲修改報告內容與申請書不符時,將以加發報告方式處理,酌收文件處理費 TWD 500(未稅)。

有任何問題請儘速與我們聯絡 謝謝您~

## ┃ 步驟二:選擇單份/多份/全部報告下載

2.1 單份報告:請直接於表格選擇欲下載報告之最右邊欄位

2.2 多份報告:請點選左邊第一欄位數字前之方框"□",當勾選欲下載之報告完畢,請點選表

**四一鍵下載多份PDF** 

格下方橘色方框

台灣檢驗科技股份有限公司

2.3 全部報告:請點選左邊第一欄最上方之方框"□"當勾選完畢,請點選表格下方橘色方框

〇一鍵下載多份PDF

SGS電子電器禁限用物質服務-測試報告下載

■操作指引 熱門連結

|   | □ <mark>2.3</mark>                                                          | 報告編號    | 報告日期            | 樣品名稱    | 樣   | 品型號 | 下載    | ٩===)  | E-           | $(\mathbf{n})$ |
|---|-----------------------------------------------------------------------------|---------|-----------------|---------|-----|-----|-------|--------|--------------|----------------|
| Γ | ■ 1.<br>2 2                                                                 | ETR21B  | 2021/12/01      | GLASS   | A3  | 2.1 | 🛛 PDF |        |              |                |
|   | 口 2.<br>回選下載                                                                | ETR21B  | 2021/12/01      | GLASS   | 99  |     | PDF   | 最新法規訊息 | 申請測試         | 會員專區           |
|   | ☑ 3.                                                                        | ETR21B  | 2021/12/01      | GLASS   | 196 |     | D PDF |        | <u>♀</u> :=] |                |
|   |                                                                             |         |                 |         |     |     |       | 000    | <u></u>      |                |
|   |                                                                             |         | 四一鍵             | 下載多份PDF |     |     |       | 研討會    | 優惠方案         | GP法規專區         |
|   | <ul> <li>測試</li> </ul>                                                      | 報告下載期限: | 2021 /12/09 23: | 59:59   |     |     |       |        |              |                |
|   | <ul> <li>瀏覽器多檔案下載設定: ♥(Edge)、♥ (Chrome)</li> <li>SGS Taiwan Ltd.</li> </ul> |         |                 |         |     |     |       |        |              | >              |

Member of SGS Group (Société Générale de Surveillance)

248516 新北市五股區(新北產業園區)五工路 125 號 t+886-2-2299-3279 f+886-2-2299-3237 www.sgs.com.tw

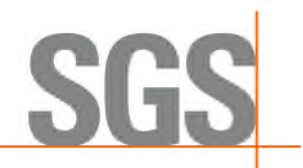

## ▌ 步驟三:開啟檔案夾確認下載檔案

在下載過程,螢幕右上方會出現正在下載報告編號,如下圖紅色方框,

請移動游標到最上面檔案,並稍往右移動滑鼠,當出現檔案夾符號

請點該 23 符號,待瀏覽器開啟存放檔案夾,即可發現已被下載之報告

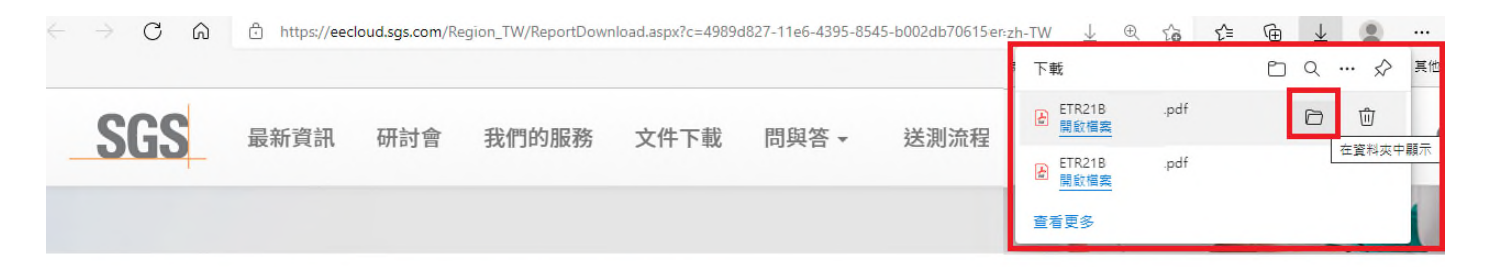

■ 操作指引

## SGS電子電器禁限用物質服務-測試報告下載

|      | 報告編號   | 報告日期             | 樣品名稱                                  | 樣品型號 | 下載    |
|------|--------|------------------|---------------------------------------|------|-------|
| ☑ 1. | ETR21B | 2021/12/01       | GLASS                                 | A3   | PDF   |
| □ 2. | ETR21B | 2021/12/01       | GLASS                                 | 99   | 🔁 PDF |
| ☑ 3. | ETR21B | 2021/12/01<br>若規 | GLASS<br>表下載,請參考下方說明「瀏<br>覽器多檔案下載設定」。 | 196  | PDF   |
|      |        |                  | 四一鍵下載多份PDF                            |      |       |

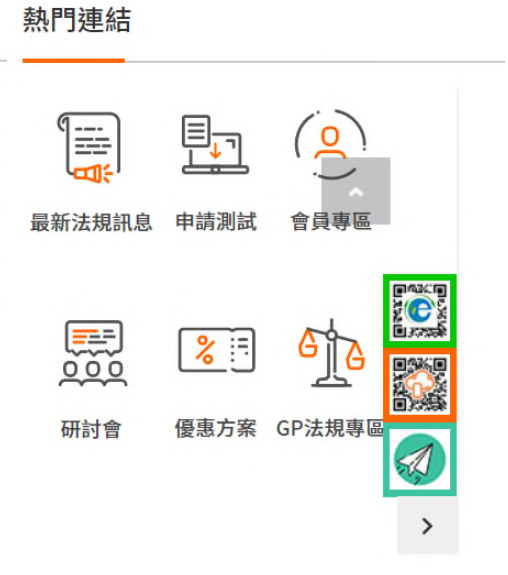

• 測試報告下載期限: 2021 / 12/09 23:59:59

瀏覽器多檔案下載設定: ♥(Edge)、♥ (Chrome)